## NCD SmartOrder – How to Order Monthly Insider Book Promotions.

To order Promotions, from the order screen make sure you are in the Mobile (Search) view. Select the Change View icon and tap on **Mobile (Search)**.

| K Home                        |                    | TEST CUSTOMER NYS RETAIL<br>399903         |                                     | all S | \$ 48% 🚺 |
|-------------------------------|--------------------|--------------------------------------------|-------------------------------------|-------|----------|
| Q Search item                 |                    |                                            |                                     | R     | 2        |
| ALL ITEMS                     |                    |                                            | Mobile (Search)                     |       | ~        |
| Delivery 6/23/23<br>PO Number |                    | Order Remark                               | List (Search)                       |       |          |
| ۷                             |                    | ARIZONA ARNOLD PALMER FRT SNKS 12C         | Barcode (Scan)                      |       | •••      |
| Pat                           | #3004973<br>CS_QTY | COST <b>\$ 20.37</b><br>SRP <b>\$ 2.59</b> | GUARANTEED No<br>Thumbnail (Search) |       |          |

Select **ALL ITEMS**, this is your main Catalog. You can scroll to any category, review **NEW ITEMS** etc. To order monthly Insider promos, select the **PROMOTIONS** tab.

| 2:32 PM Fri Jun 23           | TEST CUSTOMER NYS RETAIL<br>399903                                                | <b>.ill 🗢 62% 🗲</b> ) |
|------------------------------|-----------------------------------------------------------------------------------|-----------------------|
| Q Search item                |                                                                                   | <b>H</b> 7 🖂          |
| ALL ITEMS                    |                                                                                   |                       |
| PI ALL ITEMS                 | Order Remark                                                                      |                       |
| 🖌 🚀 PROMOTIONS               |                                                                                   | •••                   |
| 4 NEW ITEMS                  | ARIZONA ARNOLD PALMER FRT SNKS 12CT<br>COST \$ 20.37 GUARA<br>SRP \$ 2.59 LAST C  | NTEED No<br>DRDERED   |
| 🔥 HOT ITEMS                  | UNITS                                                                             |                       |
| ALTERNATIVE SNACKS           |                                                                                   | •••                   |
| AUTOMOTIVE PRODUCTS          | ARIZONA FRUIT SNACKS MIXED FLAV 12CT<br>COST \$ 20.37 GUARA<br>SRP \$ 2.59 LAST 0 | NTEED No<br>DRDERED   |
| CANDY                        | OH 6<br>UNITS                                                                     |                       |
| CIGARETTES                   | - +                                                                               |                       |
| COLD DISPENSED BEVERAGES     | ARIZONA GREEN TEA FRUIT SNACKS 12CT<br>COST \$ 20.37 GUARA<br>SRP \$ 2 59 LAST (  |                       |
| COMMISSARY AND OTHER PACKAGE | OH 0<br>UNITS                                                                     |                       |
|                              | Total Sum 0.00                                                                    | Å                     |

When in **PROMOTIONS**, use the **Search Item** bar to search **PROMOTIONS** by Coupon Code, Promo Description, Item Description or Item Number. You can also manually scroll through the entire list of **PROMOTIONS**. Once you have located a promo that you want to order, select **COMPARENT COMPARENT**.

| 10:07 AM Thu Jul 27 | TEST C             | USTOMER NYS RETAIL                   |              | ul 🗢 78% 🔳 |
|---------------------|--------------------|--------------------------------------|--------------|------------|
| Q Search item       |                    | 55550                                | 無            | 7          |
| 🚀 PROMOTIONS        |                    |                                      |              |            |
|                     |                    |                                      |              |            |
| W                   |                    |                                      |              |            |
|                     | JUL23 BLUE I RITON | ACTION & ORIGIN SPARKLING \$4.00 OFF | CUADANITEED  |            |
|                     | #<br>              | COST \$ 0.00                         | GUARANTEED   |            |
| 0                   |                    | OH 999 999                           | LAST ORDERED |            |
| $\langle \rangle$   | E K                | UNITS                                |              |            |
| $\bigtriangledown$  |                    | 01110                                | _            | -          |
|                     | $\Rightarrow$      | Order                                | C            |            |
|                     |                    |                                      |              |            |
| *                   | JUL23 BLUET        | RITON POLAND SPRING \$2.00 OFF       |              |            |
|                     | #                  | COST \$ 0.00                         | GUARANTEED   |            |
|                     | CS_QTY             | SRP \$ 0.00                          | LAST ORDERED |            |
| 0                   | PK                 | ОН 999,999                           |              |            |
| $\sim$              |                    | UNITS                                |              |            |
| ~                   |                    | Order                                | E            |            |
|                     |                    |                                      |              |            |
|                     | ILU 23 BON         | APP CADDIES/CASES \$ 80 OFF          |              |            |
|                     | #                  | COST \$ 0.00                         | GUARANTEED   |            |
|                     | CS QTY             | SRP \$ 0.00                          | LAST ORDERED |            |
| 0                   | PK                 | OH 999,999                           |              |            |
| $\sim$              |                    | UNITS                                |              |            |
| <u> </u>            |                    | Order                                | G            |            |
|                     |                    |                                      |              |            |
| 10-13 / 115         |                    | Total Sum 0.00                       |              |            |
|                     |                    |                                      |              | مع         |

View On Hand inventory (**OH**) of item or select the info dropdown (3 dots "…") to get item details. To order promo items quantities tap the plus sign "+" select the quantity box manually enter amount. When quantities are entered, choose **Done** to add the promo to your Cart, this returns you to the **PROMOTIONS** tab, continue ordering additional promos.

|                                                                                            |                                                                                                    | ul 🕿 83% 🗖  | 9 |
|--------------------------------------------------------------------------------------------|----------------------------------------------------------------------------------------------------|-------------|---|
| <b>〈</b> Back                                                                              | JUL23 BLUETRITON POLAND SPRING \$2.00 OFF                                                                                                    | Done        |   |
| Q. Search item                                                                             | الله<br>الله                                                                                                    | 7           |   |
| ALL ITEMS                                                                                  |                                                                                                    |             |   |
| JUL23 BLUETRITON POLAND SPRING \$2.00 OF<br>Promotion Code (For Testing) 230804<br>SIBuyer |                                                                                                    |             |   |
| •                                                                                          | ···· ·                                                                                                    |             | • |
| POLAND SPRING 1.5 LTR 12CT<br>6000388 OH 1,659                                             | POLAND SPRING OPICIN 900ML 12CT<br>6000393 OH 120 POLAND SPRING SPORT BOTTL<br>6000748 OH 1,719<br>11700<br>11700 | E 240Z 24CT |   |

To change back to ordering ALL ITEMS tab for regular stock ordering, select the Promotions tab.

|                 |                                           |                                                                                                    | atl 3                                                                                                    | 92%                            |
|-----------------|-------------------------------------------|----------------------------------------------------------------------------------------------------|----------------------------------------------------------------------------------------------------|--------------------------------|
| SM/             | ART ORDER TEST NYS<br>312126              |                                                                                                    |                                                                                                    |                                |
|                 |                                           | (mm)                                                                                                    | $\mathbb{Z}$                                                                                                    | °                              |
|                 |                                           |                                                                                                    |                                                                                                    |                                |
| JUL23 BLUETRITO | N ACTION & ORIGIN SPARKLING \$4.00 OFF    |                                                                                                    |                                                                                                    | •••                            |
| #               | CST \$ 0.00                               | LAST ORD None                                                                                                    |                                                                                                    |                                |
| CS_QTY          | SRP \$ 0.00                               | LAST QTY                                                                                                    |                                                                                                    |                                |
| PK              | OH 999,999                                | GUARANTEED                                                                                                    |                                                                                                    |                                |
|                 | UNITS                                     |                                                                                                    |                                                                                                    |                                |
| ightarrow       | Order                                     | 6                                                                                                    |                                                                                                    |                                |
|                 |                                           |                                                                                                    |                                                                                                    |                                |
|                 |                                           |                                                                                                    |                                                                                                    |                                |
|                 | JUL23 BLUETRITO<br>#<br>CS_QTY<br>PK<br>T | BART ORDER TEST NYS   JUL23 BLUETRITON ACTION & ORIGIN SPARKLING \$4.00 OFF   # CST \$ 0.00   CS_QTY SRP \$ 0.00   PK OH 999,9999   UNITS   Image: Content of the second second se | BART ORDER TEST NYS<br>JUL23 BLUETRITON ACTION & ORIGIN SPARKLING \$4.00 OFF<br># CST \$ 0.00 LAST ORD None<br>CS_QTY SRP \$ 0.00<br>DH 999,999 UNITS<br>INITS | SMART ORDER TEST NYS<br>312126 |

Scroll upwards and select **All Items** to return to ordering regular stock items. If finished ordering, choose the shopping cart  $\forall$  to review/edit and submit your order.

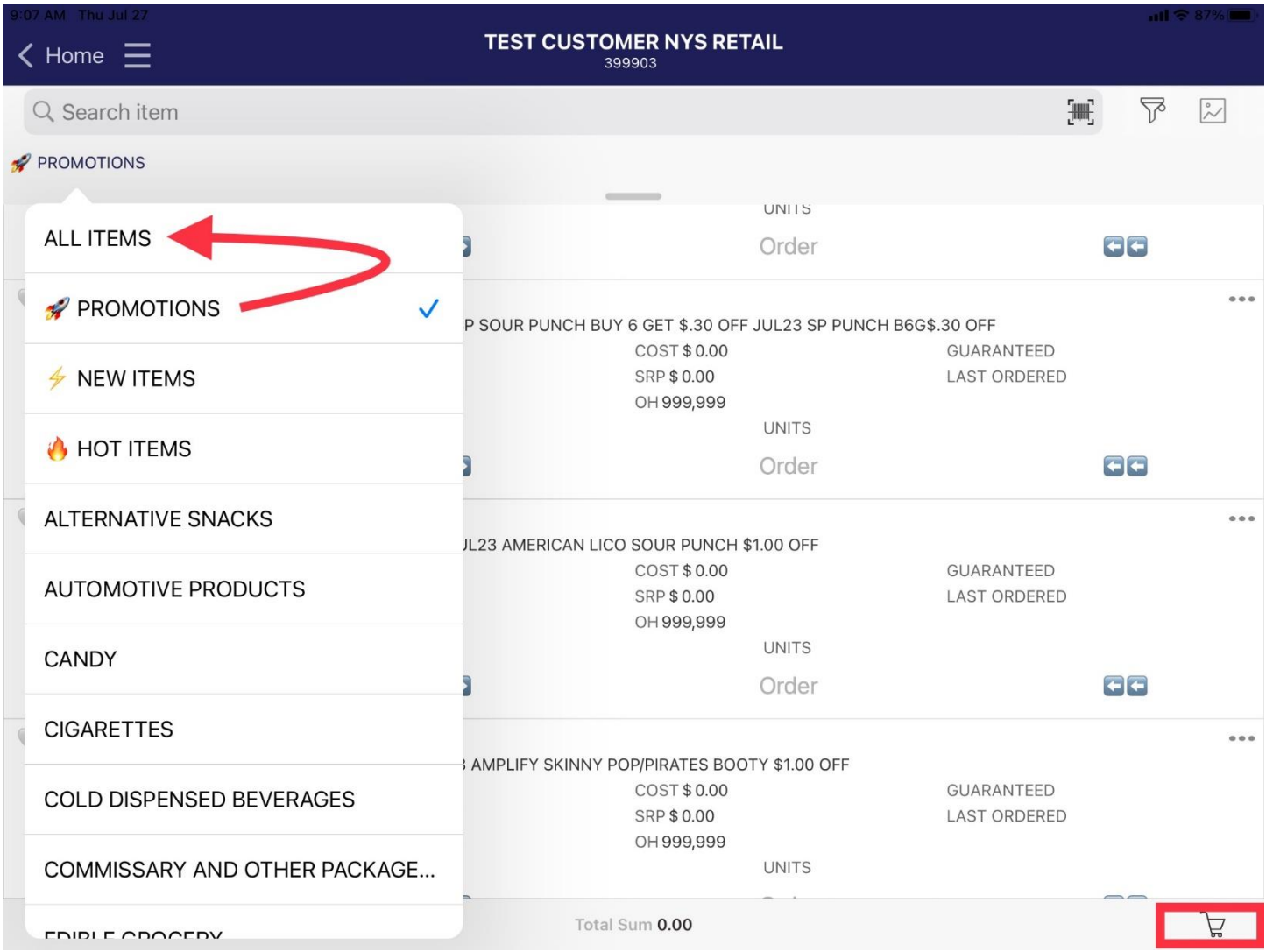